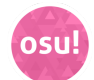

# osu! cheat sheet

### Game-wide

| Alt + F4                       | Close the game client (no<br>prompts). If in gameplay,<br>beatmap editor, or osu!direct, go<br>back to song selection or main<br>menu (for osu!direct).              |
|--------------------------------|----------------------------------------------------------------------------------------------------|
| Alt + Up arrow /<br>Down arrow | Adjust the master volume, use<br>the left and right arrows to adjust<br>effect and music volumes.                                                                    |
| Ctrl + Alt + Shift +<br>S      | Reload the current skin. If<br>pressed during gameplay or at<br>the results screen, this will be<br>executed after returning to the<br>song selection screen.        |
| Ctrl + F11                     | Toggle the frame times graph.<br>Pressing Ctrl will pause this.                                                                                                    |
| F7                             | Cycle through the frame rate limiters.                                                                                                    |
| F8                             | Toggle the chat window.                                                                                                    |
| F9                             | Toggle the extended chat window.                                                                                                    |
| F10                            | Toggle all mouse buttons<br>(except for the mouse wheel,<br>which is always enabled).                                                                                |
| F12                            | Take a screenshot. Click on the dialog to open the screenshots folder.                                                                                               |
| Shift + F12                    | Take a screenshot and upload to<br>the server for sharing. The<br>screenshot will also be saved<br>locally. This will open the<br>screenshot on your web<br>browser. |
| Insert                         | This is the boss key. Minimize<br>the game client into the<br>notification area. This will also<br>mute the game.                                                    |
| Shift + F1                     | Open osu!status on your web<br>browser. (Only when a<br>connection error appears.)                                                                                   |
| Ctrl + O                       | Open the options sidebar. Can<br>not enter the offset wizard if you<br>are not in the main menu.                                                                     |

Main menu

| Alt + Enter              | Toggle fullscreen mode.                                                                           |
|--------------------------|---------------------------------------------------------------------------------------------------|
| Up arrow / Down<br>arrow | Adjust the master volume, use<br>the left and right arrows to adjust<br>effect and music volumes. |
| Esc                      | Go back or cancel.                                                                                |
| P or E or O              | Open the play menu.                                                                               |
| P then P then P          | Enter Solo.                                                                                       |
| P then P then M          | Enter Multi.                                                                                      |
| E then E                 | Enter edit mode.                                                                                  |
| 0                        | Open the options sidebar.                                                                         |
| Q                        | Display the exit prompt.                                                                          |
| Esc                      | Display the exit prompt, when the options and play menu are closed.                               |
| F                        | Toggle the FPS counter.                                                                           |
| Jukebox:                 |                                                                                                   |
| Z or F1                  | Play the previous song.                                                                           |
| X or F2                  | Play the song. If playing, start the song over.                                                   |
| С                        | Toggle pause and play.                                                                            |
| F4                       | Stop playing (resets the current time).                                                           |
| V or F5                  | Play the next song.                                                                               |
| J or F6                  | Opens the jump to menu.                                                                           |
| R                        | Play a random song.                                                                               |

## Song select

Note: Not all of these work in the Multi mode's song select screen.

| F1          | Open the game modifiers selection menu.                                                                                                    |
|-------------|----------------------------------------------------------------------------------------------------|
| F2          | Randomly select a beatmap.                                                                                                    |
| Shift + F2  | Go back to the previously random-selected beatmap.                                                                                                    |
| F3          | Open the beatmap options.                                                                                                    |
| F5          | Reprocess beatmaps (this may prompt you to continue).                                                                                                    |
| Shift + Del | Prompt the delete beatmap<br>dialog. This will ask you if you<br>want to delete the beatmap (all<br>difficulties), a single difficulty, or<br>all visible beatmaps. |
| Ctrl + 1    | Switch the game mode to osu!.                                                                                                    |

| Ctrl + 2                                                                                                    | Switch the game mode to osu!taiko.                                                                                                    |
|----------------------------------------------------------------------------------------------------|----------------------------------------------------------------------------------------------------|
| Ctrl + 3                                                                                                    | Switch the game mode to osu!catch.                                                                                                    |
| Ctrl + 4                                                                                                    | Switch the game mode to osu!mania.                                                                                                    |
| Ctrl + Enter                                                                                                    | Play the selected beatmap with the Auto mod.                                                                                                    |
| Ctrl + Shift + Enter                                                                                                    | Play the selected beatmap with the Cinema mod.                                                                                                    |
| Ctrl + A                                                                                                    | Toggle the Auto mod.                                                                                                    |
| Ctrl + F3 or Ctrl +<br>+                                                                                                    | Increase the osu!mania scroll speed (while in osu!mania mode).                                                                                                    |
| Ctrl + F4 or Ctrl + -                                                                                                    | Decrease the osu!mania scroll speed (while in osu!mania mode).                                                                                                    |
|                                                                                                    | <b>–</b> • • • • • • •                                                                                                    |
| UII + Backspace                                                                                                    | Delete the last word in the search bar.                                                                                                    |
| Up arrow / Down                                                                                                    | Delete the last word in the<br>search bar.<br>Select the next difficulty up/down<br>respectively.                                                                                                    |
| Up arrow / Down<br>arrow<br>Left arrow / Right<br>arrow                                                                                    | Delete the last word in the<br>search bar.<br>Select the next difficulty up/down<br>respectively.<br>Select the next beatmap<br>up/down respectively.                                                                                                    |
| Up arrow / Down<br>arrow<br>Left arrow / Right<br>arrow<br>Page Up / Down                                                                  | Delete the last word in the<br>search bar.<br>Select the next difficulty up/down<br>respectively.<br>Select the next beatmap<br>up/down respectively.<br>Scroll the page up/down<br>respectively.                                                                                                    |
| Up arrow / Down<br>arrow<br>Left arrow / Right<br>arrow<br>Page Up / Down<br>Enter                                                         | Delete the last word in the<br>search bar.<br>Select the next difficulty up/down<br>respectively.<br>Select the next beatmap<br>up/down respectively.<br>Scroll the page up/down<br>respectively.<br>Enter the current selection (if<br>selecting over a beatmap or<br>collection group) or being<br>playing a difficulty (if selecting<br>over a beatmap).                                                                                                    |
| Up arrow / Down<br>arrow<br>Left arrow / Right<br>arrow<br>Page Up / Down<br>Enter<br>Shift + Left arrow /<br>Right arrow                  | Delete the last word in the<br>search bar.<br>Select the next difficulty up/down<br>respectively.<br>Select the next beatmap<br>up/down respectively.<br>Scroll the page up/down<br>respectively.<br>Enter the current selection (if<br>selecting over a beatmap or<br>collection group) or being<br>playing a difficulty (if selecting<br>over a beatmap).<br>Enter the next/previous group.                                                                                         |
| Up arrow / Down<br>arrow<br>Left arrow / Right<br>arrow<br>Page Up / Down<br>Enter<br>Shift + Left arrow /<br>Right arrow<br>Shift + Enter | Delete the last word in the<br>search bar.<br>Select the next difficulty up/down<br>respectively.<br>Select the next beatmap<br>up/down respectively.<br>Scroll the page up/down<br>respectively.<br>Enter the page up/down<br>respectively.<br>Enter the current selection (if<br>selecting over a beatmap or<br>collection group) or being<br>playing a difficulty (if selecting<br>over a beatmap).<br>Enter the next/previous group.<br>Expand or collapse the selected<br>group. |

Game modifiers:

Note: Pressing the shortcut key will toggle it. You need to be in the game modifiers menu to use these shortcuts.

Note: Target practice (osu!), 1K and 2K (osu!mania), Co-op (osu!mania), and Mirror (osu!mania) do not have shortcuts.

| Q | Easy      |
|---|-----------|
| W | No Fail   |
| E | Half Time |
| А | Hard Rock |

| S        | Sudden Death                                                                      |
|----------|-----------------------------------------------------------------------------------|
| S,, + S  | Perfect                                                                           |
| D        | Double Time                                                                       |
| D then D | Nightcore                                                                         |
| F        | Hidden (osu!, osu!taiko, and<br>osu!catch) or Fade In<br>(osu!mania)              |
| F then F | Hidden (osu!mania)                                                                |
| G        | Flashlight                                                                        |
| Z        | Relax (osu!, osu!taiko, and<br>osu!catch) or cycle through xK<br>mods (osu!mania) |
| x        | Auto Pilot (osu!) or Random<br>(osu!mania)                                        |
| С        | Spun Out (osu!)                                                                   |
| V        | Auto                                                                              |
| V then V | Cinema                                                                            |
| В        | Score V2                                                                          |
| 3        | … to 9: 3K to 9K (osu!mania)                                                      |

## Play mode

| + or -        | Adjust the local offset (hold Alt to change the precision).                                              |
|---------------|----------------------------------------------------------------------------------------------------|
| Esc           | Pause gameplay, or return to<br>song selection if watching a<br>replay or Auto or Cinema mod is<br>used. |
| Space         | Skip to gameplay.                                                                                        |
| Tab           | Toggle the scoreboard.                                                                                   |
| Shift + Tab   | Toggle hiding of the in-game interface.                                                                  |
| Н             | Toggle hiding of the scoreboard<br>and replay interface (when<br>watching a replay or spectating).       |
| F3 or F4      | Adjust speed for osu!mania (can<br>be used near the beginning of<br>gameplay).                           |
| Ctrl + R or ` | Must be held briefly. Quick retry the current map (skips the intro upon retry).                          |

### Replay mode

Note: You must use the cuttingedge release stream to

#### use these.

| 5      | Pause the replay.                   |
|--------|-------------------------------------|
| 6 or 0 | Resume or set playback speed to 1x. |
| 7      | Set playback speed to 2x.           |
| 8      | Set playback speed to 3x.           |
| 9      | Set playback speed to 4x.           |

## Beatmap editor

#### General:

These shortcuts work anywhere within the beatmap editor:

| Z                                                                                                    | Jump to first note or start of song.                                                                                                    |
|----------------------------------------------------------------------------------------------------|----------------------------------------------------------------------------------------------------|
| V                                                                                                    | Jump to last note or end of song.                                                                                                    |
| х                                                                                                    | Play from the start.                                                                                                    |
| C or Space                                                                                                    | Pause or resume.                                                                                                    |
| Left arrow / Right<br>arrow                                                                                                    | Skip through the song.                                                                                                    |
| Up arrow / Down<br>arrow                                                                                                    | Skip between timing points.                                                                                                    |
| Shift + Left arrow /<br>Right arrow                                                                                                    | Skip through the song at 4x speed.                                                                                                    |
| Ctrl + B                                                                                                    | Add a bookmark at the current timestamp.                                                                                                    |
| Ctrl + Shift + B                                                                                                    | Remove the bookmark in the current timestamp.                                                                                                    |
|                                                                                                    |                                                                                                    |
| Ctrl + Left arrow /<br>Right arrow                                                                                                    | Jump to the previous/next bookmark.                                                                                                    |
| Ctrl + Left arrow /<br>Right arrow<br>Ctrl + L                                                                                                    | Jump to the previous/next<br>bookmark.<br>Revert to the last saved state<br>(partial). This will reload the .osu<br>and .osb files.                                                                                                    |
| Ctrl + Left arrow /<br>Right arrow<br>Ctrl + L<br>Ctrl + Shift + L                                                                                                | Jump to the previous/next<br>bookmark.<br>Revert to the last saved state<br>(partial). This will reload the .osu<br>and .osb files.<br>Revert to the last saved state<br>(full). This will reload everything.                                                                                                    |
| Ctrl + Left arrow /<br>Right arrow<br>Ctrl + L<br>Ctrl + Shift + L<br>Ctrl + O                                                                                    | <ul> <li>Jump to the previous/next<br/>bookmark.</li> <li>Revert to the last saved state<br/>(partial). This will reload the .osu<br/>and .osb files.</li> <li>Revert to the last saved state<br/>(full). This will reload everything.</li> <li>Opens the difficulty selection<br/>window.</li> </ul>                                                                                                    |
| Ctrl + Left arrow /<br>Right arrow<br>Ctrl + L<br>Ctrl + Shift + L<br>Ctrl + O<br>Ctrl + S                                                                        | <ul> <li>Jump to the previous/next<br/>bookmark.</li> <li>Revert to the last saved state<br/>(partial). This will reload the .osu<br/>and .osb files.</li> <li>Revert to the last saved state<br/>(full). This will reload everything.</li> <li>Opens the difficulty selection<br/>window.</li> <li>Save the beatmap in its current<br/>state.</li> </ul>                                                                                                    |
| Ctrl + Left arrow /<br>Right arrow<br>Ctrl + L<br>Ctrl + Shift + L<br>Ctrl + O<br>Ctrl + S<br>Ctrl + S                                                            | <ul> <li>Jump to the previous/next<br/>bookmark.</li> <li>Revert to the last saved state<br/>(partial). This will reload the .osu<br/>and .osb files.</li> <li>Revert to the last saved state<br/>(full). This will reload everything.</li> <li>Opens the difficulty selection<br/>window.</li> <li>Save the beatmap in its current<br/>state.</li> <li>Prompt to remove all hit objects.</li> </ul>                                                           |
| Ctrl + Left arrow /<br>Right arrow<br>Ctrl + L<br>Ctrl + Shift + L<br>Ctrl + O<br>Ctrl + S<br>Ctrl + S<br>Ctrl + S<br>Ctrl + N<br>Ctrl + Up arrow /<br>Down arrow | <ul> <li>Jump to the previous/next<br/>bookmark.</li> <li>Revert to the last saved state<br/>(partial). This will reload the .osu<br/>and .osb files.</li> <li>Revert to the last saved state<br/>(full). This will reload everything.</li> <li>Opens the difficulty selection<br/>window.</li> <li>Save the beatmap in its current<br/>state.</li> <li>Prompt to remove all hit objects.</li> <li>Increase/decrease the playback<br/>speed by 25%.</li> </ul> |

| arrow                                                                                                    |                                                                                                    |
|----------------------------------------------------------------------------------------------------|----------------------------------------------------------------------------------------------------|
| F1                                                                                                    | Switch to the compose mode.                                                                                                    |
| F2                                                                                                    | Switch to the design mode.                                                                                                    |
| F3                                                                                                    | Switch to the timing mode.                                                                                                    |
| F4                                                                                                    | Open the song setup dialog.                                                                                                    |
| F5                                                                                                    | Enter test mode.                                                                                                    |
| F6                                                                                                    | Open the timing and control points dialog.                                                                                                    |
| Ctrl + P                                                                                                    | Add an uninherited timing point<br>at the current timestamp. If not in<br>the timing mode, this will also<br>open the timing and control<br>points dialog.                                                                                                    |
| Ctrl + Shift + P                                                                                                    | Add a inherited timing point at<br>the current timestamp. This will<br>also open the timing and control<br>points dialog.                                                                                                    |
| Ctrl + I                                                                                                    | Delete the current uninherited or<br>inherited section. This will not<br>work on first uninherited timing<br>point.                                                                                                    |
| Mouse:                                                                                                    |                                                                                                    |
| wheel down                                                                                                    | Seek forward/backward.                                                                                                    |
| Shift + Wheel up                                                                                                    | Seek forward/backward at 4x.                                                                                                    |
| and wheel down                                                                                                    |                                                                                                    |
| and wheel down<br>Ctrl + Wheel up<br>and wheel down                                                                                                    | Adjust the snap divisor.                                                                                                    |
| and wheel down<br>Ctrl + Wheel up<br>and wheel down<br>Alt + Wheel up<br>and wheel down                                                                                                    | Adjust the snap divisor.<br>Adjust the distance snapping<br>multiplier when hovering over the<br>playfield. Adjust the timeline<br>zoom when hovering over the<br>timeline.                                                                                                    |
| and wheel down<br>Ctrl + Wheel up<br>and wheel down<br>Alt + Wheel up<br>and wheel down                                                                                                    | Adjust the snap divisor.<br>Adjust the distance snapping<br>multiplier when hovering over the<br>playfield. Adjust the timeline<br>zoom when hovering over the<br>timeline.<br>More precisely adjust the                                                                                                    |
| and wheel down<br>Ctrl + Wheel up<br>and wheel down<br>Alt + Wheel up<br>and wheel down                                                                                                    | Adjust the snap divisor.<br>Adjust the distance snapping<br>multiplier when hovering over the<br>playfield. Adjust the timeline<br>zoom when hovering over the<br>timeline.<br>More precisely adjust the<br>distance snapping multiplier                                                                                                    |
| and wheel down<br>Ctrl + Wheel up<br>and wheel down<br>Alt + Wheel up<br>and wheel down<br>Alt + Shift + Wheel<br>up and wheel<br>down<br>Compose > Concre                                                                                 | Adjust the snap divisor.<br>Adjust the distance snapping<br>multiplier when hovering over the<br>playfield. Adjust the timeline<br>zoom when hovering over the<br>timeline.<br>More precisely adjust the<br>distance snapping multiplier<br>when hovering over the playfield.                                                                                                    |
| and wheel down<br>Ctrl + Wheel up<br>and wheel down<br>Alt + Wheel up<br>and wheel down<br>Alt + Shift + Wheel<br>up and wheel<br>down<br>Compose > General<br>Alt + E4 or Esc                                                             | Adjust the snap divisor.<br>Adjust the distance snapping<br>multiplier when hovering over the<br>playfield. Adjust the timeline<br>zoom when hovering over the<br>timeline.<br>More precisely adjust the<br>distance snapping multiplier<br>when hovering over the playfield.                                                                                                    |
| and wheel down<br>Ctrl + Wheel up<br>and wheel down<br>Alt + Wheel up<br>and wheel down<br>Alt + Shift + Wheel<br>up and wheel<br>down<br>Compose > General<br>Alt + F4 or Esc<br>Ctrl + Z                                                 | Adjust the snap divisor.<br>Adjust the distance snapping<br>multiplier when hovering over the<br>playfield. Adjust the timeline<br>zoom when hovering over the<br>timeline.<br>More precisely adjust the<br>distance snapping multiplier<br>when hovering over the playfield.                                                                                                    |
| and wheel down<br>Ctrl + Wheel up<br>and wheel down<br>Alt + Wheel up<br>and wheel down<br>Alt + Shift + Wheel<br>up and wheel<br>down<br>Compose > Genera<br>Alt + F4 or Esc<br>Ctrl + Z<br>Ctrl + Z                                      | Adjust the snap divisor.<br>Adjust the distance snapping<br>multiplier when hovering over the<br>playfield. Adjust the timeline<br>zoom when hovering over the<br>timeline.<br>More precisely adjust the<br>distance snapping multiplier<br>when hovering over the playfield.<br>I:<br>Return to song selection.<br>Undo.                                                                                                    |
| and wheel down<br>Ctrl + Wheel up<br>and wheel down<br>Alt + Wheel up<br>and wheel down<br>Alt + Shift + Wheel<br>up and wheel<br>down<br>Compose > General<br>Alt + F4 or Esc<br>Ctrl + Z<br>Ctrl + Y<br>Ctrl + A                         | Adjust the snap divisor.<br>Adjust the distance snapping<br>multiplier when hovering over the<br>playfield. Adjust the timeline<br>zoom when hovering over the<br>timeline.<br>More precisely adjust the<br>distance snapping multiplier<br>when hovering over the playfield.<br>d:<br>Return to song selection.<br>Undo.<br>Redo.<br>Select all hit objects.                                                                                                    |
| and wheel down<br>Ctrl + Wheel up<br>and wheel down<br>Alt + Wheel up<br>and wheel down<br>Alt + Shift + Wheel<br>up and wheel<br>down<br>Compose > General<br>Alt + F4 or Esc<br>Ctrl + Z<br>Ctrl + Y<br>Ctrl + A<br>Ctrl + X             | Adjust the snap divisor.<br>Adjust the distance snapping<br>multiplier when hovering over the<br>playfield. Adjust the timeline<br>zoom when hovering over the<br>timeline.<br>More precisely adjust the<br>distance snapping multiplier<br>when hovering over the playfield.<br>I:<br>Return to song selection.<br>Undo.<br>Redo.<br>Select all hit objects.<br>Cut.                                                                                                    |
| and wheel down<br>Ctrl + Wheel up<br>and wheel down<br>Alt + Wheel up<br>and wheel down<br>Alt + Shift + Wheel<br>up and wheel<br>down<br>Compose > General<br>Alt + F4 or Esc<br>Ctrl + Z<br>Ctrl + Y<br>Ctrl + A<br>Ctrl + X<br>Ctrl + C | Adjust the snap divisor.         Adjust the distance snapping multiplier when hovering over the playfield. Adjust the timeline zoom when hovering over the timeline.         More precisely adjust the distance snapping multiplier when hovering over the playfield.         More precisely adjust the distance snapping multiplier when hovering over the playfield.         It         Return to song selection.         Undo.         Redo.         Select all hit objects.         Cut.         Copy. |

| Ctrl + D                                   | Clone the selection. This will<br>paste the selection 1 measure<br>after last selected object.                                               |
|--------------------------------------------|----------------------------------------------------------------------------------------------------|
| Ctrl + M                                   | Adjust the snap divisor.                                                                                                    |
| Del                                        | Delete.                                                                                                    |
| 1 or 2 or 3 or 4                           | Switch between<br>placement/selection mode:<br>select, circle, slider, and spinner<br>respectively (osu!, osu!taiko, or<br>osu!catch).       |
| 1 or 2 or 3                                | Switch between<br>placement/selection mode:<br>select, circle, and hold<br>respectively (osu!mania).                                         |
| Ctrl + Alt + Wheel<br>up and wheel<br>down | Switch between placement/selection modes.                                                                                                    |
| Ctrl + Shift + A<br>Compose > Mouse:       | Open AiMod.                                                                                                    |
| Double click                               | On circles or slider ends to jump<br>to the object's position in the<br>timeline from any point in the<br>song. (osu!, osu!taiko, osu!catch) |
| Right click                                | Toggle new combo (when<br>placing new hit objects) or delete<br>object (when selecting).                                                     |
| Compose > Playfiel                         | d:                                                                                                    |
| Alt                                        | Temporarily toggle distance snap while held down.                                                                                            |
| Y                                          | Toggle distance snap.                                                                                                    |
| Shift                                      | Temporarily toggle grid snap<br>while held down.                                                                                             |
| Т                                          | Toggle grid snap.                                                                                                    |
| G                                          | Cycle through grid size.                                                                                                    |
| Ctrl + 1                                   | Set grid size to tiny.                                                                                                    |
| Ctrl + 2                                   | Set grid size to small.                                                                                                    |
| Ctrl + 3                                   | Set grid size to medium.                                                                                                    |
| Ctrl + 4                                   | Set grid size to large.                                                                                                    |
| L                                          | Toggle locking of hit objects.                                                                                                    |
| Compose > Object                           | manipulation:                                                                                                    |
| Q                                          | Toggle new combo.                                                                                                    |
| Ctrl + ,                                   | Rotate the selection by 90 degrees anticlockwise.                                                                                            |
| Ctrl + .                                   | Rotate the selection by 90                                                                                                    |

|                                    | degrees clockwise.                                                                                             |
|------------------------------------|----------------------------------------------------------------------------------------------------|
| Ctrl + H                           | Flip the selection horizontally.                                                                               |
| Ctrl + J                           | Flip the selection vertically.                                                                                 |
| Ctrl + G                           | Reverse the selection. That is,<br>move the first selected object to<br>the last selected object and so<br>on. |
| Ctrl + Shift + R                   | Rotate the selected hit objects<br>by a specified angle (opens a<br>dialog).                                   |
| Ctrl + Shift + S                   | Scale selected hit objects by a specified amount (opens a dialog).                                             |
| Ctrl + Shift + D                   | Generate polygons with a specified number of points (opens a dialog).                                          |
| Ctrl + Shift + F                   | Convert the selected slider into a hit circle stream (opens a dialog).                                         |
| Ctrl + Arrow keys                  | Nudge the selected notes in the pressed direction. (osu!, osu!taiko, osu!catch)                                |
| Ctrl + Left arrow /<br>Right arrow | Move selected objects left or right one column. (osu!mania)                                                    |
| Ctrl + Up arrow /<br>Down arrow    | Move selected objects up or down 1 divisor. (osu!mania)                                                        |
| Compose > Hitsour                  | nding:                                                                                                    |
| W                                  | Toggle the Whistle addition to selection.                                                                      |
| E                                  | Toggle the Finish addition to selection.                                                                       |
| R                                  | Toggle the Clap addition to selection.                                                                         |
| Shift + Q                          | Change sampleset for the selection to auto                                                                     |
| Shift + W                          | Change sampleset for the selection to normal                                                                   |
| Shift + E                          | Change sampleset for the selection to soft                                                                     |
| Shift + R                          | Change sampleset for the selection to drum                                                                     |
| Ctrl + Q                           | Change addition set for the selection to auto                                                                  |
| Ctrl + W                           | Change addition set for the selection to normal                                                                |

| Ctrl + E            | Change addition set for the<br>selection to soft                                          |  |
|---------------------|-------------------------------------------------------------------------------------------|--|
| Ctrl + R            | Change addition set for the selection to drum                                             |  |
| Ctrl + Shift + I    | Open the sample import dialog.                                                            |  |
| Compose > Timeline: |                                                                                           |  |
| Shift + [1 - 9]     | Set the beat snap divisor to 1/1, 1/2, 1/3, 1/4, 1/5, 1/6, 1/7, 1/8 and 1/9 respectively. |  |
| Shift               | (while dragging in the timeline)<br>Ignore the beat snap divisor<br>snapping.             |  |
| J                   | Nudge the selection backwards 1 divisor.                                                  |  |
| К                   | Nudge the selection forwards 1 divisor.                                                   |  |

#### Compose > Design:

| I        | Open the sprite library overlay.      |
|----------|---------------------------------------|
| Ctrl + Z | Undo.                                 |
| Ctrl + Y | Redo.                                 |
| Ctrl + X | Cut the selected sprite.              |
| Ctrl + C | Copy the selected sprite.             |
| Ctrl + V | Paste the sprite at the current time. |

Note: Pasted sprites will not be shown on the layer list until the beatmap is saved and reloaded.

| Del     | Remove the selected sprite from the layer.                         |
|---------|--------------------------------------------------------------------|
| W/A/S/D | Nudge the selected sprite up,<br>left, down, or right respectively |

#### Compose > Timing:

| Т     | Set BPM and offset when tapped to the beat of the song.            |
|-------|--------------------------------------------------------------------|
| Shift | (while adjusting BPM or offset)<br>Increment 5x the normal amount. |
| Ctrl  | (while adjusting BPM) Increment by 0.25.                           |
| Ctrl  | (while adjusting offset) Increment by 1.                           |
| Ctrl  | (while adjusting slider velocity)<br>Increment by 0.1.             |

More information: defkey.com/osu-shortcuts

Customize this PDF...

Last modification: 5/22/2025 1:40:53 PM